# J-STAGE

J-STAGEは、日本の学協会が発行する学術論文等を電子ジャーナルとして 発行し、インターネットで公開するためのプラットフォームです。 国内論文や海外論文を探すことができ、理系分野の論文が多く収録されて います。

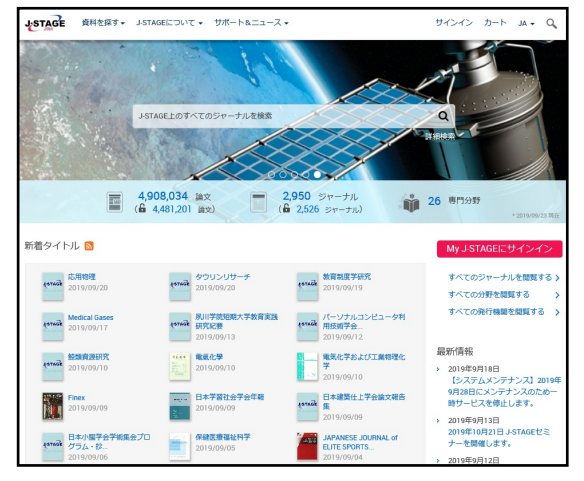

《図-1 J-STAGE トップ画面》

### 簡易検索

画面上部の入力欄にキーワード(※1)を入力し、 Q をクリックします。

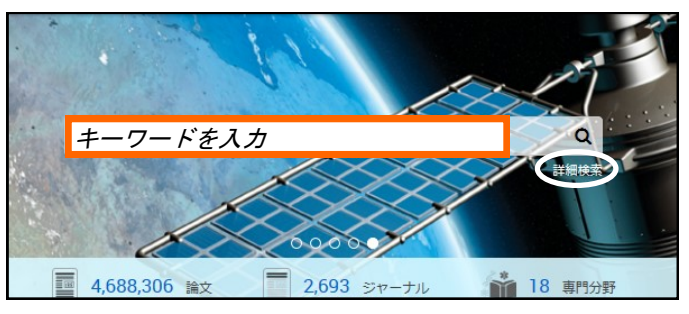

《図-2 J-STAGE 入力欄 拡大》

#### 詳細検索

論文の情報が分かっている場合や、条件を予め絞りたい場合は、「詳細検索」を 使います。

図-2簡易検索窓の右下 [詳細検索]をクリックすると、図-3の項目が表示されます。表示された項目に情報を入力し、[検索]をクリックします。(※2)

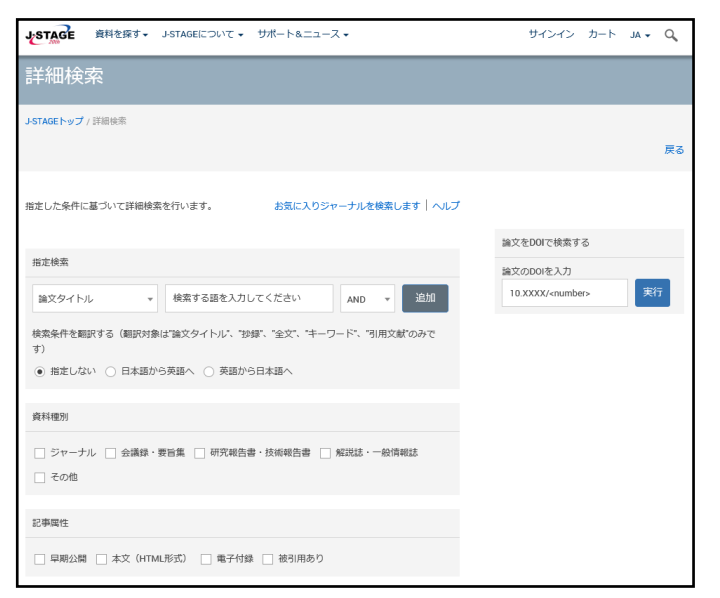

**9 ワンポイント** 

- - ※1 記事や論文のタイトル、誌名など から必要な論文を検索することが できます。

※2 論文タイトルや抄録、本文等から 指定して検索することができます。 また、資料の種類や発行年、分野 などから絞り込み検索をすることも できます。

《図−3 J−STAGE 詳細検索画面》

## 検索結果一覧

[検索]をクリックすると、図-4の詳細画面が表示されます。

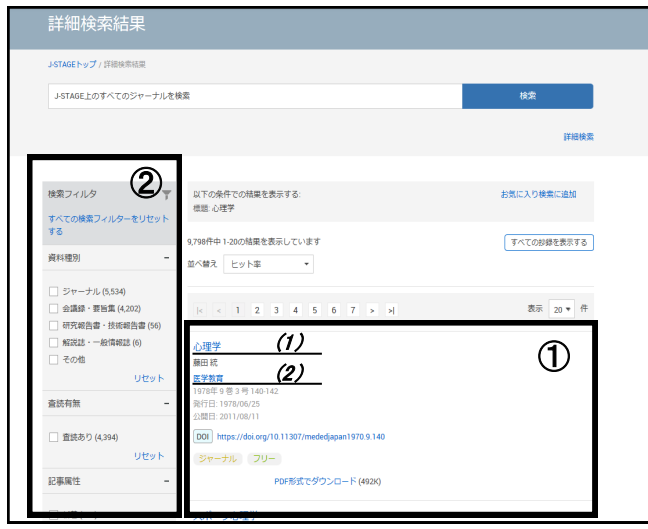

《図−4 J−STAGE 検索結果一覧画面》

 ①論文情報…論文の簡略 な情報(※3) が表示されま す。
クリックすると、詳細な情報 が表示されます。

②検索フィルター…検索結果が多い場合、検索条件を 絞ることができます。(※4)

されます。

⑤記事一覧…

ます。

J-STAGEに収録されて

いる、該当雑誌の最新

号の記事が表示され

⑥巻号一覧…クリック

一覧が表示されます。

すると、バックナンバーの

※3 論文名·著者名·掲載刊行物名·

公開日などが表示されます。

**<sup>9</sup> ワンポイント<sup>9</sup>** 

※4 資料種別、査読の有無、分野、 発行年など、様々な条件を加えて 検索することができます。

## <u>詳細表示(1)</u>

論文名をクリックすると詳細表示画面(図−5)が表示されます。(※5)

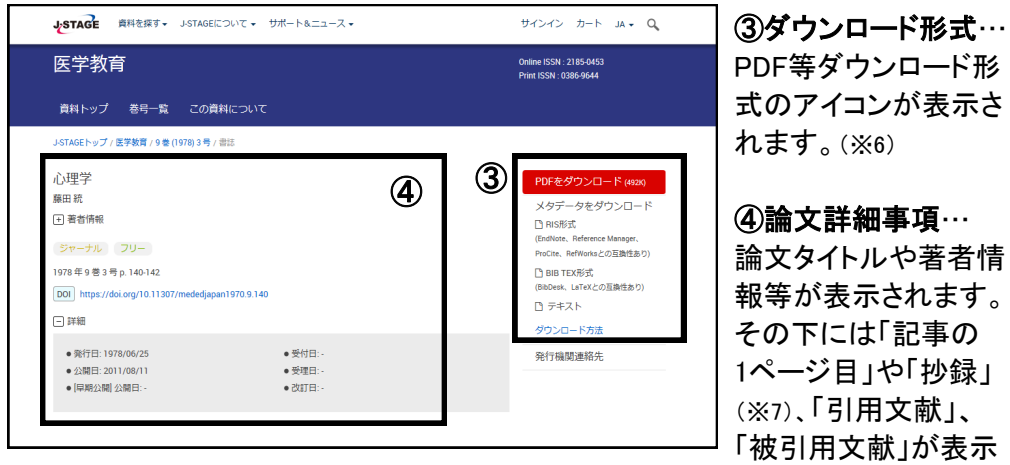

《図-5 J-STAGE 詳細表示画面1》

※5 詳細画面に表示される情報は、 論文により異なります。

※6 PDFのアイコンが表示されている 場合は、論文をダウンロードして 閲覧や印刷、保存をすることが できます。

※7 抄録…論文の要旨

#### 詳細表示(2)

雑誌名をクリックすると、雑誌の詳細表示画面に移ります。

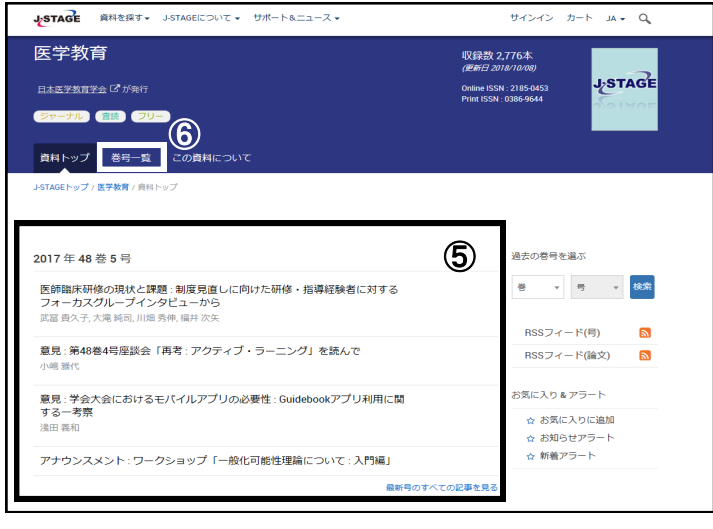

《図-6 J-STAGE 詳細表示画面2》